# Cheatography

## Microsoft Project Cheat Sheet by Natalie Moore (NatalieMoore) via cheatography.com/19119/cs/2216/

| Task nobon           |                                                                                                    |
|----------------------|----------------------------------------------------------------------------------------------------|
| View                 | Select different elements of the project you would like to view                                                                                                    |
| Clip<br>board        | Cut, paste, copy and paint formatting                                                                                                    |
| Font                 | Edit fonts and colours                                                                                                    |
| Schedule             |                                                                                                    |
| Percen-<br>tages     | Select completion %                                                                                                    |
| Mark on<br>track     | Quickly update tasks to 100%                                                                                                    |
| Respect<br>links     | Reschedule a manually scheduled task according to its links                                                                                                    |
| Link and un          | link tasks                                                                                                    |
| Split tasks          |                                                                                                    |
| Indent tasks         | ·                                                                                                    |
| Tasks                |                                                                                                    |
| Manually<br>schedule | Disable auto scheduling                                                                                                    |
| Auto<br>schedule     | Have MS Project auto schedule your tasks                                                                                                    |
| Inspect              | Check for warnings, resolve problems in tasks                                                                                                    |
| Move                 | Move the time of your tasks around                                                                                                    |
| Insert               |                                                                                                    |
| Task                 | Add a new task                                                                                                    |
| Summary              | Add a new logical header for a group of tasks                                                                                                    |
| Milestone            | Add an event / completion (not a task)                                                                                                    |
| Properties           |                                                                                                    |
| Inform-<br>ation     | Populate the Task Information dialog box, which will<br>allow you to add further info to the task such as:<br>Deadlines, notes, custom field and editing predessors,<br>resources and general info. |
| Notes                | Populate the Task Information dialog box at the notes field                                                                                                    |
| Details              | Split screen to view Task Details Form on lower half of screen                                                                                                    |
| Add to<br>timeline   | Add the selected task to the project timeline                                                                                                    |
| Editing              |                                                                                                    |

| Task ribbon (cont) |                                                      |  |
|--------------------|------------------------------------------------------|--|
| Scroll to task     | Will take you to your task on the gantt chart        |  |
| Find               | Search your Project                                  |  |
| Clear              | Clear notes, hyperlinks, formatting or an entire row |  |
| Fill               | Continue a value into one or more adjoining cells    |  |
|                    |                                                      |  |
| Project ribbon     |                                                      |  |
| Insert             |                                                      |  |
| Add a              | Easy to manage related projects via a master         |  |
| subproject to      | project with multiple projects within it             |  |
| a main<br>project  |                                                      |  |
| Apps               |                                                      |  |
| Store              | Go to MS Store to look for apps which work with      |  |
|                    | project. There are free ones and                     |  |
| My apps            | Access your apps                                     |  |
| Properties         |                                                      |  |
| Project            | View Project Information dialog box                  |  |
| Guetere            | Manager up up such an fields                         |  |
| fields             | Manage your custom lields                            |  |
| WBS                | Define or renumber the work breakdown structure      |  |
| Change             | Manage work days and availability                    |  |
| working time       |                                                      |  |
| Schedule           |                                                      |  |
| Calculate          | Calculate project if you have made a change. Only    |  |
| project            | nessessary if you have turned calculations off in    |  |
| Cathagaling        | Take a propert of askadula which includes tests      |  |
| Set baseline       | resources and assignments. Compare multiple in       |  |
|                    | future to see changes.                               |  |
| Move project       | Change entire projects start date. Can tick box to   |  |
|                    | also move deadlines                                  |  |
| Status             |                                                      |  |

By **Natalie Moore** (NatalieMoore) Published 10th June, 2014. Last updated 12th May, 2016. Page 1 of 3. Sponsored by **Readable.com** Measure your website readability! https://readable.com

cheatography.com/nataliemoore/ www.clipto.com/transcribe-audio-video-totext-free?via=natalie

## Cheatography

## Microsoft Project Cheat Sheet by Natalie Moore (NatalieMoore) via cheatography.com/19119/cs/2216/

### Project ribbon (cont)

| Status<br>date    | Set status date to report progress of the project. Used for progress and earned value calculations |
|-------------------|----------------------------------------------------------------------------------------------------|
| Update<br>Project | Update progress info and reschedule work for some or all tasks in the project                      |
| Proofing          | Spell check                                                                                        |

#### **Resource Ribbon**

| View                        | Team Planner - Switch to team planner view                                                 |
|-----------------------------|--------------------------------------------------------------------------------------------|
| Assignments                 |                                                                                            |
| Assign<br>resources         | To a task                                                                                  |
| Resource<br>pool            | Select where to grab resources from, can use existing projects                             |
| Insert                      | Add resources                                                                              |
| Properties                  |                                                                                            |
| Inform-<br>ation            | View Task Detail Information box                                                           |
| Notes                       | View Notes in Task Detail Information box                                                  |
| Details                     | Screen will split and the Task Details Form will populate on the bottom half of the screen |
| Level                       |                                                                                            |
| Level<br>selection          | Level resolves resource conflicts by delaying or splitting tasks                           |
| Level resource              | 2e                                                                                         |
| Level all                   |                                                                                            |
| Levelling<br>options        | update your preferences for leveling tasks                                                 |
| Clear<br>leveling           | Clear any leveling delay which has been added to the task or project.                      |
| Next<br>overalloc-<br>ation | move to the next cell with resources which have been over allocated                        |

| Report Ribbon      |                                                                                                    |  |
|--------------------|----------------------------------------------------------------------------------------------------|--|
| Project            | Compare projects. Compare two versions of the same project. Kind of 'What If' analysis.                |  |
| View Reports       |                                                                                                    |  |
| New report         | Create a Blank, Chart, Table or Comparison report                                                      |  |
| Dashboards         | Burndown, Cost Overview, Project Overview.<br>Upcoming Tasks, Work Overview and more                   |  |
| Resources          | Overallocated resources and resource overview                                                          |  |
| Costs              | Cash flow, overruns, earned value report, resource cost overview, task cost overview                   |  |
| In progress        | Critical tasks, late tasks, milestone report, slipping tasks                                           |  |
| Getting<br>started | Best practice analyser, create reports, get started with project, organise tasks, share with your team |  |
| Custom             | More reports                                                                                           |  |
| Recent             | More reports                                                                                           |  |
| Visual reports     | View the projects data in Pivot tables in Excel and Visio                                              |  |
|                    |                                                                                                    |  |
| View Ribbon        |                                                                                                    |  |
| Task views         |                                                                                                    |  |
| Gantt U<br>Chart   | sing resource name or progress tracking                                                                |  |

| onart              |                                                                                                    |  |
|--------------------|----------------------------------------------------------------------------------------------------|--|
| Task<br>Usage      | View all tasks and the resources assigned. Use to update all tasks easily at the end of a day/week |  |
| More<br>views      | Select other available ways to view tasks                                                          |  |
| Network<br>diagram | View tasks as a diagram to see how they are interconn-<br>ected                                    |  |
| Calendar           | View tasks on a calander by month, week or custom view                                             |  |
| Other<br>views     | Brows a number of other veiws available                                                            |  |
| Resource Views     |                                                                                                    |  |
| Team               | See what everyone is allocated to                                                                  |  |

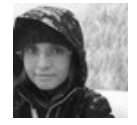

By Natalie Moore (NatalieMoore) Published 10th June, 2014. Last updated 12th May, 2016. Page 2 of 3.

planner

Sponsored by **Readable.com** Measure your website readability! https://readable.com

cheatography.com/nataliemoore/ www.clipto.com/transcribe-audio-video-totext-free?via=natalie

# Cheatography

### Microsoft Project Cheat Sheet by Natalie Moore (NatalieMoore) via cheatography.com/19119/cs/2216/

View Ribbon (cont)

| Resource<br>usuage | See how everyones hours are allocated                                       |
|--------------------|-----------------------------------------------------------------------------|
| Resource<br>sheet  | View resource details                                                       |
| Other views        | Select from other views available                                           |
| Data               |                                                                             |
| Sort               | Sort data by name, cost or ID                                               |
| Tables             | View in and export tables                                                   |
| Highlight          | Highlight tasks based on "If ##, then highlight"                            |
| Group by           | Group tasks based on "If ##, then group"                                    |
| Zoom               | Various zoom tools                                                          |
| Split view         |                                                                             |
| Timeline           | Add or remove timeline view from top of page                                |
| Details            | add or remove details (on various areas of the project) from bottom of page |
| Window             | Various Window view selections                                              |
| Macros             | Add and edit macros                                                         |

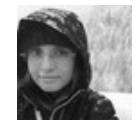

By Natalie Moore (NatalieMoore) Published 10th June, 2014. Last updated 12th May, 2016. Page 3 of 3. Sponsored by Readable.com Measure your website readability! https://readable.com

cheatography.com/nataliemoore/ www.clipto.com/transcribe-audio-video-totext-free?via=natalie